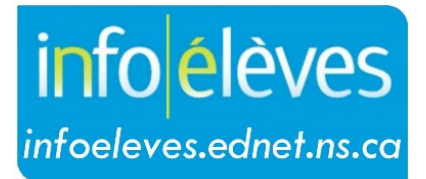

Système d'information sur les élèves de la Nouvelle-Écosse

## Système d'éducation publique de la Nouvelle-Écosse

## Registres de vérification et évènements dans TIENET

Guide de l'utilisateur

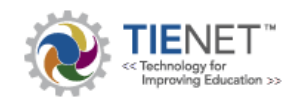

Dernière révision: 7 juin 2022

Guide de l'utilisateur 7 juin 2022

## **1** REGISTRES DE VÉRIFICATION

- Dans TIENET, les **registres de vérification** servent à enregistrer chaque session où un utilisateur accède au profil ou aux dossiers d'un élève dans TIENET.
- Lorsqu'un utilisateur ouvre une session et ouvre le fichier TIENET d'un élève pour y effectuer une tâche quelconque (afficher, consulter, créer, mettre à jour, ajouter, joindre, imprimer, effacer, etc.), le système enregistre automatiquement la catégorie, la tâche, la date, l'heure, l'utilisateur et la description dans le registre de vérification.
- Pour consulter ces informations, consultez le profil de l'élève, puis cliquez sur « Plus » et choisissez « Afficher le registre de vérification ».

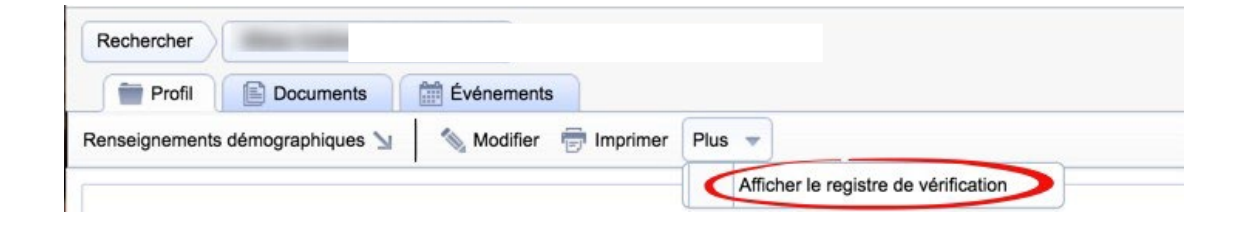

• Les informations sont enregistrées par ordre chronologique, les plus récentes figurant au haut de la liste.

| Événeme              | ents influant sur élève Profil de                                                                                                |                                            |
|----------------------|----------------------------------------------------------------------------------------------------|--------------------------------------------|
| K < 1 2              | 3 4 5 6 7 8 9 10 > > Taille de la page: 20                                                                                       | Page 1 de 10, articles 1 pour 20 de 181.   |
| Catégorie<br>(Tâche) | Date/Utilisateur                                                                                                    | Description                                |
| Profiles             | <b>10/31/2016 Mon, 11:30 AM</b><br>Utilisateur: <u>57272 (Claire Morin)</u><br>IP: 192.168.137.1 Technique ID: 17220244 (128702) | Viewed Student Profile:                    |
| Documents            | <b>10/31/2016 Mon, 11:20 AM</b><br>Utilisateur: <u>57272 (Claire Morin)</u><br>IP: 192.168.137.1 Technique ID: 17219700 (128702) | Deleted Annual Student Programming Log for |
| Documents            | <b>10/31/2016 Mon, 11:17 AM</b><br>Utilisateur: <u>57272 (Claire Morin)</u><br>IP: 192.168.137.1 Technique ID: 17219561 (128702) | Accessed PROGLOG document for              |
| Documents            | 10/31/2016 Mon, 11:17 AM<br>Utilisateur: <u>57272 (Claire Morin)</u><br>IP: 192.168.137.1 Techniaue ID: 17219559 (128702)        |                                            |

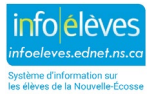

Guide de l'utilisateur

7 juin 2022

## 2 ÉVÈNEMENTS DANS TIENET

- Dans TIENET, les évènements sont utilisés pour faire un suivi des actions ou des changements importants qui se produisent dans le fichier de l'élève et ils peuvent être enregistrés automatiquement ou manuellement.
- Ils servent à capturer des informations comme la date, l'heure, l'utilisateur, le document, le sujet et la description de l'évènement et sont enregistrés par ordre chronologique, les plus récents figurant au haut de la liste.
- Les évènements se produisent automatiquement dans TIENET quand on apporte un changement important à un document de l'élève (changement d'état, suppression, etc.).
- En plus des évènements engendrés automatiquement par le système, TIENET permet également aux utilisateurs de saisir manuellement des évènements.
- Les utilisateurs peuvent consulter les **évènements** dans le **profil de l'élève** ou dans les **documents**, comme nous l'indiquons ci-dessous.
- On peut trier les évènements par année, selon qu'ils ont été enregistrés manuellement ou automatiquement ou par catégorie, à l'aide des menus déroulants. La liste des évènements peut être imprimée à l'aide de l'icône d'imprimante à droite.

| Ma page         | e d'accueil                                                                                                    |                                                                                             |       |
|-----------------|----------------------------------------------------------------------------------------------------|---------------------------------------------------------------------------------------------|-------|
| + Nouvel év     | ènement Filtrer par Année: (Tout)                                                                                                    | Manuel/auto (Tout) Catégorie : (Tout) Search:                                               | Searc |
| Événe           | ements pour                                                                                                    |                                                                                             |       |
|                 | Événement – Date/utilisateur<br>/document                                                                                                    | Sujet / description                                                                         |       |
| (Auto)<br>∕ ∭ 前 | 10/31/2016 Mon, 11:20 AM, 2016-17<br>Utilisateur : 57272 (Claire Morin)<br>Document : Registre annuel des programmes<br>offerts à l'élève            | Supprimé pour<br>Supprimé Ébauche pour                                                      |       |
| (Auto)          | 10/14/2016 Fri, 12:16 PM, 2016-17<br>Utilisateur : 57272 (Claire Morin)<br>Document : Adaptations consignées dans le<br>dossier-EPP(étape4)<br>2016) | Supprimé pour Supprimé Ébauche pour                                                         |       |
| (Auto)          | 10/06/2016 Thu, 07:37 AM, 2016-17<br>Utilisateur :<br>Document : Demande de réunion de l'équipe                                                      | Demande de réunion de l'équipe<br>Statut de Demande de réunion de changée de ébauche final. |       |
| (Auto)          | 06/28/2016 Tue, 10:45 AM, 2015-16                                                                                                    |                                                                                             |       |

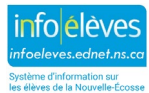